# NETGEAR® インストールガイド

RangeMax 11N DualBand USB2.0アダプタ WNDA3100

# テクニカルサポート

NETGEAR 製品のインストール、設定、または仕様に 関するご質問や問題については、下記の NETGEAR カスタマーサポートまでご連絡ください。

\_\_\_\_\_

本製品の保証期間は3年間です。無償保証を受けるためには、本製品をご 購入後30日以内にユーザー登録が必要になります。ユーザー登録方法につき ましては、別紙[ユーザー登録のお知らせ]をご確認ください。 また、サポートする上で、ご購入いただいた証明(領収書・レシート等)をし て頂く場合がございますので、保管をお願いいたします。

本製品は米国IEEE802.11n draft に準拠してます。
 実際の無線データ転送速度や距離は、ご使用の環境により大きく異なります。

## NETGEAR カスタマーサポート

電 話:フリーコール 0120-921-080 受付時間:平日 9:00~20:00、土日祝 10:00~18:00(年中無休) E-mail: support@netgear.jp

## お問い合わせの前に

お問い合わせの際に以下の情報が必要となります。 まずこれらの内容をご確認ください。 ・NETGEAR 製品の製品名

・シリアル番号(本体に記載されている 13 桁程度の番号)

はじめに
 本書により基本的なインストールおよび設定方法を説明します。セキュリティの設定、アドホック・モードでの使用、その他の詳細な設定については、リソース CD にあるユーザーマニュアルを参照してください。
 WNDA3100 インストールの参照してください。
 MNDA3100 インストール力方法
 インストールの流れ
 1 CDの挿入とソフトウェアのインストール
 2 アダプタの挿入とハードウェアのインストール
 3 ユーティリティの設定
 4 WPSの設定

標準的なセットアップ時間: PC1台あたり5分から10分です。

設定の確認

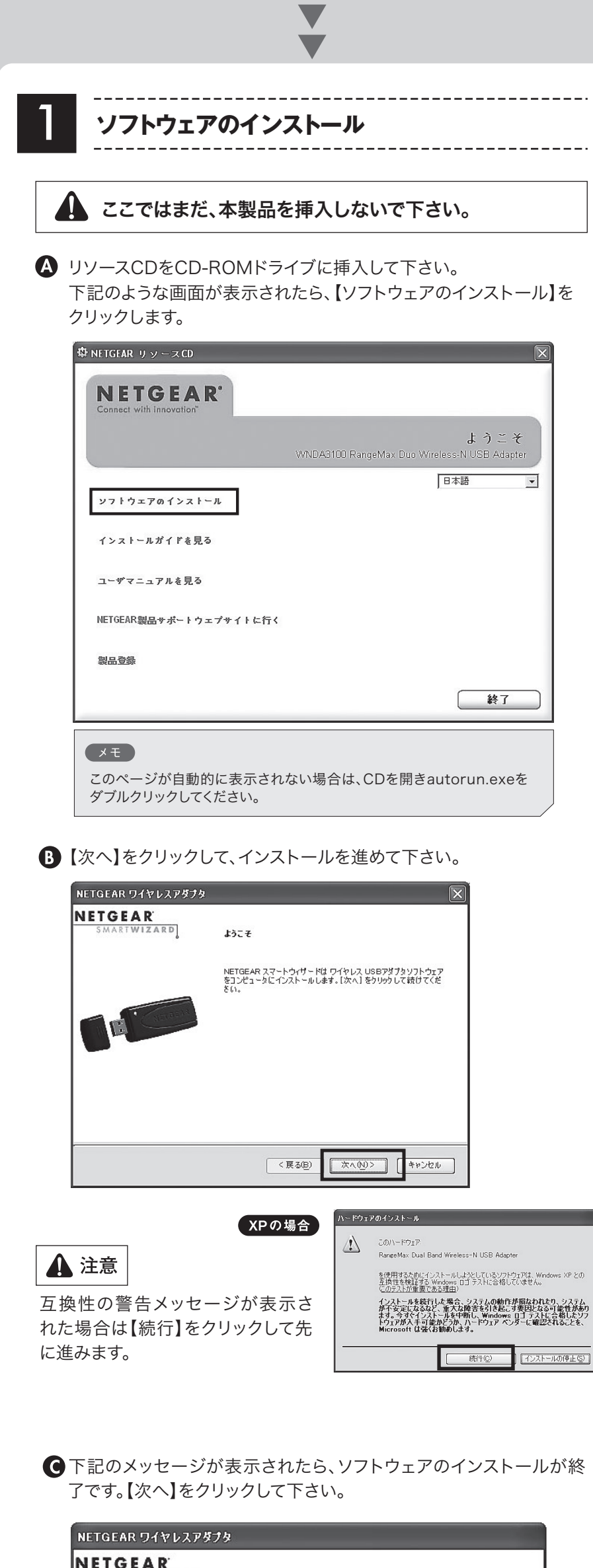

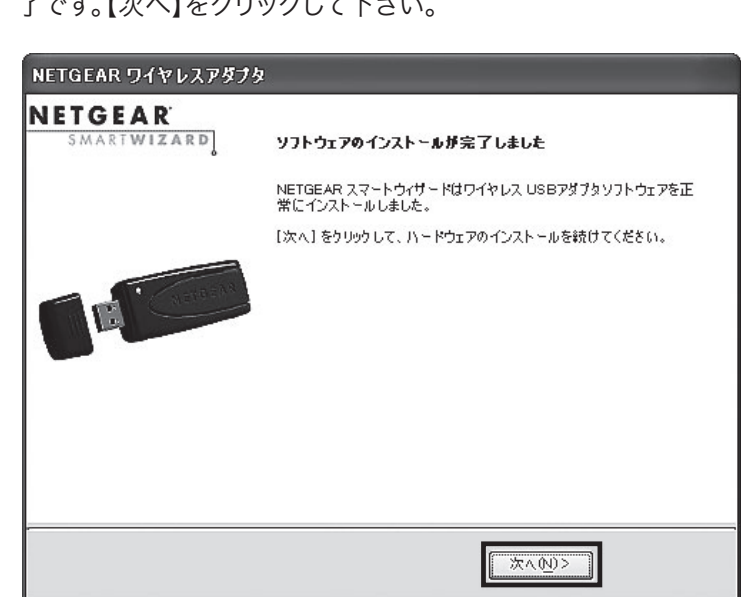

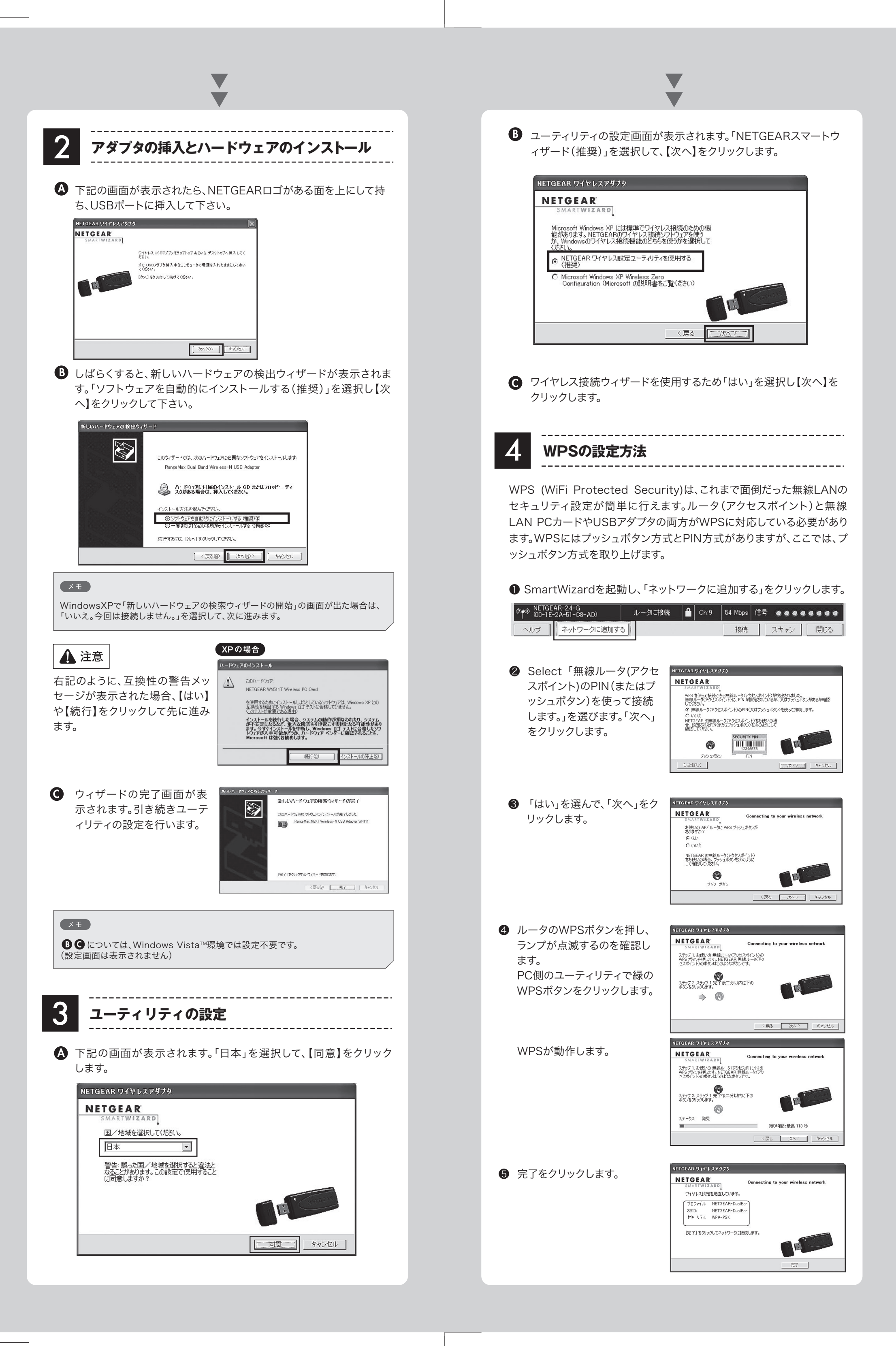

## **NETGEA**R<sup>®</sup>

インストールガイド

前ページからのつづき

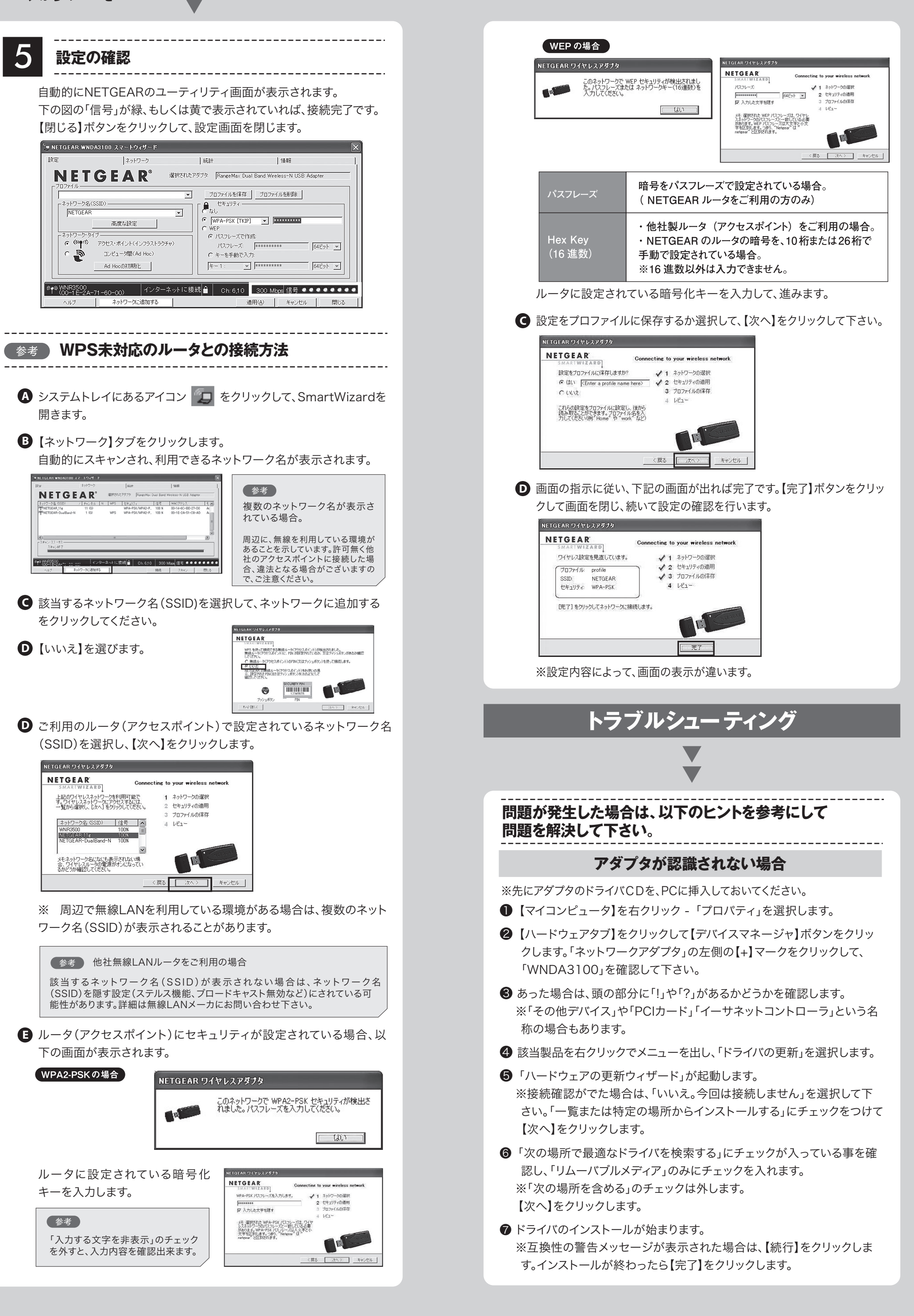

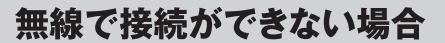

- ●無線ルータとコンピュータの距離をできるだけ近づける。
- ●セキュリティソフトの無効化(セキュリティソフトの詳細につきまては、セキュリティソフトメーカにご確認ください。)
- ●暗号化の設定を見直す。

セキュリティ暗号化を行った状態で無線通信を行うためには、 ルータ(アクセスポイント)に設定されている暗号化設定と同じ設 定を行う必要があります。

ここでは、RangeMax 11N DualBand 無線ブロードバンド・ ルータWNDR3300を例に挙げて暗号化の確認方法を記します。 ※他社メーカ製無線ルータ(アクセスポイント)をご利用の場合 は、製品マニュアルや、メーカーサポートにて、詳細な設定を確認し て下さい。

#### ルータの設定確認

- ●http://www.routerlogin.com/ヘアクセスし、ルータ設定画面を開きます。ユーザ名とパスワードの入力を求められた場合は下記の通り入力します。
- ユーザー名:admin パスワード:password

❷左側メニューから「セットアップ」の「ワイヤレス設定」を選択します。

| F                   | 2 TT DYLERE                     |                    |  |
|---------------------|---------------------------------|--------------------|--|
| セットアップ              | ワイヤレスネットワーク                     |                    |  |
| 基本設定                | 名前 (SSID):                      | NETGEAR            |  |
| ワイヤレス設定             | 地域:                             | Japan 🗸            |  |
| コンテンツフィルタ           | チャンネル:                          | 06 🗸               |  |
| ・ログ                 | <b>∓</b> −F                     | 11b/g/Next (20MHz) |  |
| 禁止サイト               |                                 | The prove come.    |  |
| 禁止サービス              | セキュリティオブション                     |                    |  |
| スケジュール              | O None                          |                    |  |
| Eメール                | OWEP                            |                    |  |
|                     | O WPA-PSK [TKIP]                |                    |  |
| ルータステータス            | O WPA2-PSK [AES]                |                    |  |
| 接続デバイス              | WPA-PSK ITKIP1 + WPA2-PSK IAESI |                    |  |
| 設定のパックアップ           |                                 |                    |  |
| パスワード設定             | セキュリティ暗号化 (WPA-PSK + WPA2-PSK)  |                    |  |
| ルータ更新               | パスフレーズ: 1234567890 8-63文字       |                    |  |
|                     |                                 | 海田 たいかり            |  |
| ワイヤレス設定             | 「理州」「キャンセル」                     |                    |  |
| ◎ ポート転送/ポートトリ<br>ガー |                                 |                    |  |
| WAN 設定              |                                 |                    |  |
| - LAN IP 設定         |                                 |                    |  |
| ダイナミックDNS           |                                 |                    |  |

- ③ここでは、セキュリティオプションで「WPA-PSK(TKIP)」が設定されている場合の方法を記載します。
- 下記の入力例の「パスフレーズ」部分を確認後、【適用】をクリック してください。

| キュリティ暗  | 号化 (WPA-PSK) |         |
|---------|--------------|---------|
| (スフレーズ: | 1234567890   | 8-63 文字 |
|         |              |         |
|         | - G          | 適用 キャンセ |

④ここで以下の情報をメモに書き取っておいて下さい。

| 名前(SSID):    |  |
|--------------|--|
| セキュリティオプション: |  |
| パスフレーズやキーなど: |  |

#### IP アドレスが取得できているかを確認する

●アダプタのユーティリティを起動し、「情報」タブを選択します。

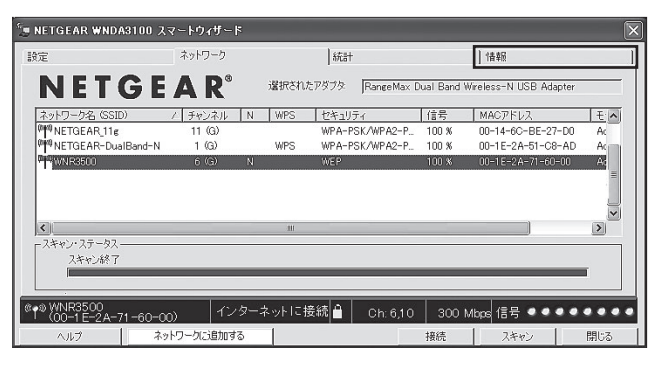

- ❷「IPアドレス」欄が「0.0.0.0」の場合は、下記の可能性が考えられます。
- a. 無線の暗号キーがルータ(アクセスポイント)と一致しない
   b. ルータ(アクセスポイント)側で、「MACアドレスフィルタリング」
   「MACアドレス制限」など、無線接続のアクセス制限が設定されている(※)

(※)無線LANアダプタのMACアドレスを、ルータ(アクセスポイ ント)に登録する事によって、登録されていないMACアドレ スを持つ機器以外の通信を拒否する機能。 登録されていない機器以外は接続が出来ないため、新たな 無線アダプタを利用する場合は、必ずMACアドレスの登録 作業を行う必要があります。

ここでは、RangeMax 11N DualBand 無線ブロードバンド・ルー タWNDR3300を例に挙げて暗号化の確認方法を記します。 ※他社メーカ製無線ルータ(アクセスポイント)をご利用の場合 は、製品マニュアルや、メーカーサポートにて、詳細な設定を確認 して下さい。

http://www.routerlogin.com/ヘアクセスし、ルータ設定画面を開きます。

≥左側メニューから「高度な設定」の「ワイヤレス設定」を選択します。

| セットアップウィザー<br>ド                                                                                                    | 高度なワイヤレス設定                                                                                                    |
|----------------------------------------------------------------------------------------------------|----------------------------------------------------------------------------------------------------|
| ットアップ<br>基本設定<br>ワイヤレス設定<br>ンテンツフィルタ<br>ログ<br>禁止サイト<br>禁止サービス                                                                    | ワイヤレスルー     シの無線を有効にする     マ ワイヤレスルー     シの無線を有効にする     ド SSID プロードキャストを有効にする     断片化スレッショルド (256-2346): 2346     CTS/RTSスレッショルド(256-2346): 2346     プリアンブルモード Automatic ▼ |
| スケジュール<br>E メール<br>シテナンス<br>ルータステータス<br>接続デバイス                                                                                   | <b>ワイヤレス最連該定</b><br>◎ 11n 最高速度<br>◎ 11n 最適な互換性<br>◎ 11 blg/n 混合モード                                                                                                    |
| 設定のパックアップ<br>パスワード設定                                                                                                    | ワイヤレスカードのアクセスリスト アクセスリストの設定                                                                                                    |
| ルータ更新<br><u>Pイヤレス</u> 設定<br><u>ワイヤレス</u> 設定<br>ポート転送/ポートトリ<br>ガー<br>WAN 設定<br>LAN IP 設定<br>ダイナミックDNS<br>静的ルート<br>サリモート管理<br>UPnP | (連用) キャンセル                                                                                                    |

- ③「ワイヤレスカードのアクセスリスト」の「アクセスリストの設定」を選択します。
- ④MACアドレスが登録されておらず、「アクセスコントロールをオンに する」にチェックが入っている場合は、チェックを外して「適用」を選 択します。

ワイヤレスカードのアクセスリスト

 アクセスコントロールをオンにする

 デバイス名

 通加 編集 削除

適用 キャンセル

©2008 NETGEAR, Inc.

NETGEAR、NETGEARロゴ、Connect with Innovation、SmartWizardは、米国およびその他の国における NETGEAR, Inc.の商標または登録商標です。

Microsoftおよびwindows、Vistaは、米国およびその他の国におけるMicrosoft Corporationの登録商標です。 その他のプランドおよび製品名は、それぞれの所有者の商標または登録商標です。 記載内容は、予告なしに変更されることがあります。

記載内容は、予古なしに変更されることかめります。

禁無断転写

2 0 1 - 1 1 2 7 1 - 0 1

2008年4月